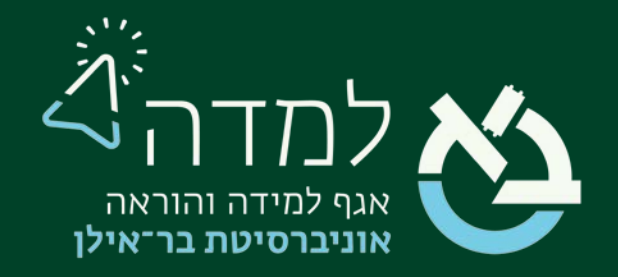

## הבית של הלמידה

# מדריך מתן מטלת בונוס בחישוב ציונים

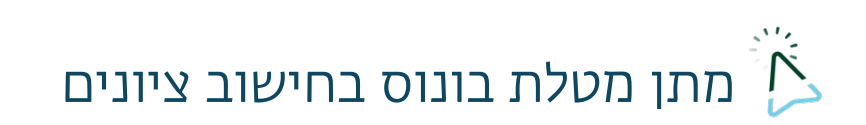

המערכת מאפשרת להגדיר פעילות כמטלת בונוס שהציון שלה מוסיף על הממוצע שקבענו קודם לכן. לדוגמא, בוחן שיוסיף 15 נקודות לציון הסופי.

:כדי לבצע זאת עלינו לפעול באופן הבא

ו. ראשית, יש לגשת לפעילות נושאת הבונוס, וללחוץ על הגדרות

| i                   |         | לקורס <sub>ש</sub>                                                                 | מבוא י     |
|---------------------|---------|------------------------------------------------------------------------------------|------------|
| <b>⊕</b> :          | וצע     | מטלה<br>מטלה 👁                                                                     |            |
| הגדרות              | ٠       | נפתח: יום שני, 22 יולי 2024, 00:00<br>מועד הגשה סופי: יום שני, 29 יולי 2024, 00:00 |            |
| העברה<br>הזחה שמאלה | +<br>+  |                                                                                    |            |
| הסתרה<br>שבפול      | ©<br>የሷ | ווספת משאב או פעילות                                                               | 1 <b>+</b> |
| תפקידים והרשאות     | 0       |                                                                                    |            |
| מחיקה               | Ŭ       | ת הוראה                                                                            | הוספת יחיד |

2. בהגדרות הפעילות, ניגש אל ציונים, ונשנה את הניקוד המירבי לניקוד המירבי שהבונוס יוסיף

לציון הסופי. למשל, אם הפעילות אמורה להוסיף 5ו נקודות לציון, הניקוד המירבי יהיה 5ו

|             |   | ציונים 🗸 |
|-------------|---|----------|
|             | 0 | ציונים   |
| סוג ניקוד 🗢 |   |          |
| ניקוד מירבי |   |          |
| '5          |   |          |
|             | 1 |          |

- שמירת שינויים וחזרה לקורס 3. לסיום, נלחץ על
- .4. לחלופין, במידה ולא מדובר בפעילות בלמדה, ניתן להוסיף <u>פריט ציון ידני</u> ולהגדיר בהתאם.

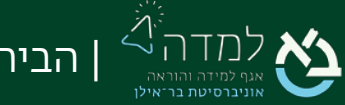

5. באתר הקורס המיועד, ניגש לסרגל הניהול ונבחר בלשונית ציונים.

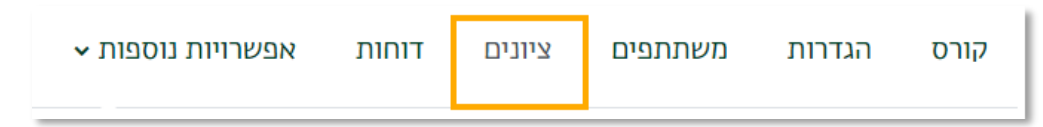

6. בתפריט הנפתח "ציוני הסטודנטים בקורס" נבחר ב"הגדרות חישוב ציונים"

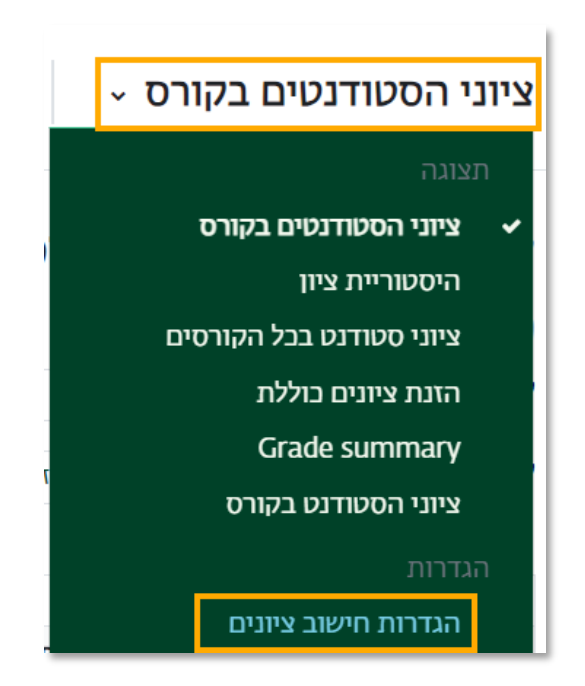

ד. לצד קטגוריית הקורס, נלחץ על "עריכה" ואז "הגדרות"

|                                                                                                    |            | הוספת פריט ציון הוספת קטגוריה • הוספת כיט אוריה                                              |
|----------------------------------------------------------------------------------------------------|------------|----------------------------------------------------------------------------------------------|
|                                                                                                    |            | הגדרות חישוב ציונים                                                                          |
| פעולות                                                                                                    | ציון מירבי | שם                                                                                           |
| עריכה ◄                                                                                                    | -          | חדש 🖿                                                                                        |
| הגדרות 🌣                                                                                                    | 15.00      | מטלה 😰 1                                                                                     |
| עריכה יעריכה יעריכה יעריכה יעריכה אונייעריכה עריכה עריכה אונייעריכה אונייעריכה אונייעריכה אונייעריכה אונייערי | 100.00     | Courses M 1                                                                                  |
| עריכה ∽                                                                                                    | 100.00     | Grader M 1                                                                                   |
| יעריכה ∽                                                                                                    | 100.00     | סך הכל של הקורס $ar{x}$ מרא הקורס ממוצע ציונים משוקלל פשוט. ציונים שטרם הוזנו יחושבו כאפסים. |
|                                                                                                    |            | שמירת שינויים                                                                                |

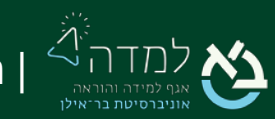

8. נשנה את סוג הצבירה לסוג "סיכום ציונים מתקדם (כולל משקל ו/או ממוצע)"

|   |     |                                                         |   | עריכת קטגוריה                 |
|---|-----|---------------------------------------------------------|---|-------------------------------|
|   |     |                                                         |   |                               |
|   |     |                                                         |   | קטגורית ציון 🗸                |
|   |     |                                                         |   | שם קטגוריה                    |
| ſ | ¢   | ממוצע ציונים משוקלל פשוט                                | 0 | צבירה                         |
|   |     | ממוצע הציונים                                           |   |                               |
| • |     | ממוצע ציונים משוקלל<br>תתנינו גיונים תשובלל משוני       |   |                               |
|   |     | ממוצע ציונים משחקלל פשוט<br>ממוצע ציונים (+נקודות זכות) |   |                               |
|   |     | הציון האמצעי (חציון)                                    |   | הגדרות בסיסיות                |
|   |     | הציון הנמוך ביותר                                       | 0 | צבירת X הציונים הגבוהים ביותר |
|   |     | הציון הגבוה ביותר<br>הציוו השרים                        |   |                               |
|   | צע) | סיכום ציונים מתקדם (בולל משקל ו/או ממוי                 | 8 | הסרת X הציונים הנמוכים ביותר  |

9. ונלחץ על "שמירת שינויים"

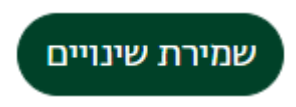

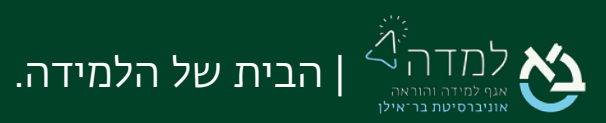

סו. כעת, על מנת לשמור את שאר הציונים בצבירה שרצינו לפי המשקלים שבחרנו, ניצור קטגוריית ציון חדשה שתהווה קטגוריית אב. נלחץ על "הוספת קטגוריה"

|           |            |          | קורס הגדרות משתתפים ציונים דוחות אפשרויות נוספות <b>√</b> |
|-----------|------------|----------|-----------------------------------------------------------|
|           |            |          | הוספת קטגוריה - הוספת פריט ציון הוספת קטגוריה             |
|           |            |          | הגדרות חישוב ציונים                                       |
| פעולות    | ציון מירבי | משקלים 🕜 | שם                                                        |
| י עריכה   | -          |          | חדש 🖿                                                     |
| י ∨ עריכה | 15.00      | 6.977    | מטלה 😰 1                                                  |
| י עריכה   | 100.00     | 46.512   | courses M 1                                               |
| עריכה י   | 100.00     | 46.512   | Grader M 1                                                |
| י עריבה ∨ | 215.00     |          | סך הכל של הקורס Σ<br>ציונים שטרם הוזנו יחושבו כאפסים.     |
|           |            |          | שמירת שינויים                                             |

וו. בהגדרות הקטגוריה, ניתן לה שם ונוודא שהצבירה היא "ממוצע ציונים משוקלל"

|           |                                                                                 |   | קטגוריה חדשה   |
|-----------|---------------------------------------------------------------------------------|---|----------------|
|           |                                                                                 |   | קטגורית ציון 🗸 |
|           | קטגוריית אב                                                                     | 0 | שם קטגוריה     |
| \$        | ממוצע ציונים משוקלל                                                             | 0 | צבירה          |
| ו כאפסים) | לא יצברו ציונים חסרים 🗌 לא יצברו ציונים חסרים (כאשר לא מסומן, ציונים חסרים יצבר |   |                |

"ו. לאחר מכן נלחץ על "שמירת שינויים

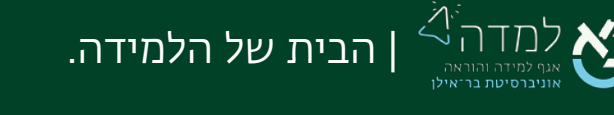

שמירת שינויים

| 90                                                                                 | משקלים 🔾 | ציון מירבי | פעולות    | יש לבחור         |
|------------------------------------------------------------------------------------|----------|------------|-----------|------------------|
| <b>a</b> area                                                                      |          | (2)<br>(2) | ישריכה ∗  | ⊂ net            |
| ן 🗑 משלח בונוס                                                                     | 15.0     | ± 15.00    | יעויכה י  | D                |
| ן 🖬 קטנדיית אב                                                                     | 100.0    | *          | ישיינה ∽  | קטטריית אב 🗆     |
| ורנול 🖬 ארגול                                                                      | 30.0     | ×.         | עוינה יי  | חונגל 🗆          |
| yena 55 I                                                                          | 1.0      | 100.00     | עריכה -   |                  |
| נוסלה האפונה 😰 1                                                                   | 1.0      | 100.00     | ישריבה ∽  | 0                |
| ג. סה'ב 'תרגול'<br>ממוצע איונים משוקלל ציונים ששרה הזונו יתושבו באפטים.            |          | 100.00     | י עריכה י |                  |
| ו 🖷 משימות מתמשיות                                                                 | 70.0     |            | עריכה ד   | משימות מתתניות 🗆 |
| COURSES 🖾 1                                                                        | 1.0      | 100.00     | שיינה ∾   | 0                |
| Grader 🖪 1                                                                         | 1.0      | 100.00     | עריכה ע   | 0                |
| 3. סר'נ' משימות מתמטיות'<br>ממוצע ציונים משוקלי. ציונים שיטרם הוונו יחושבו באפסים. |          | 100.00     | ~ ערינה   |                  |
| §. סול"ב לסטוריית אב"<br>ממוצע ציונים משוקלל ציונים שטרם הוזנו יחושבו באפסים.      |          | 100.00     | י ערינה י |                  |
| כן הכל של הקורס<br>ציונים שטרם החתו יחושום כאפסים.                                 |          | 100.00     | עריבה י   |                  |
| שנזירח שינוייים                                                                    |          |            |           |                  |
| הסטת הרביבים שנבחרו ל יש לבחור                                                     |          |            |           |                  |

#### נו. בעמודת "יש לבחור..." נסמן את כל הקטגוריות/פעילויות שאינן נושאות בונוס

#### 14. בתחתית העמוד, נבחר את הקטגוריה שיצרנו ונלחץ על "הסטת הרכיבים שנבחרו ל..." ונלחץ

|      |                             | שמירת שינויים         |
|------|-----------------------------|-----------------------|
|      | • יש לבחור                  | הסטת הרכיבים שנבחרו ל |
| - 1  | יש לבחור                    |                       |
|      | חדש                         |                       |
|      | קטגוריית אב                 |                       |
|      | תרגול                       |                       |
|      | משימות מתמטיות              |                       |
| - 07 | ם-D בולסונ // בולדורים D בי | E Loom Obiu ocil Sun  |

#### על קטגוריית האב.

15. כעת כל מה שסימנו יופיע מתחת לקטגוריית האב, ורק פעילות הבונוס תישאר מחוץ לקטגוריה, מתחת לקטגוריית האתר.

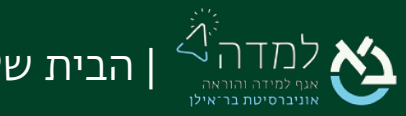

## 16. את המטלה נושאת הבונוס, נערוך ואז נלחץ על הגדרות

| יש לבחור      | פעולות  | ציון מירבי | משקלים 🚱 |                                                                                     | שם   |
|---------------|---------|------------|----------|-------------------------------------------------------------------------------------|------|
| - 🗆 הכל       | עריכה י | -          |          | חדש                                                                                 |      |
|               | עריכה י | 15.00      | 13.043   | מטלה 😰 🕻                                                                            |      |
| הסתרה דיית אב | *<br>•  | -          | 86.957   | קטגוריית אב 🖿 🖡                                                                     |      |
|               | עריכה י | 100.00     | 1.0      | courses M 1                                                                         |      |
|               | עריכה י | 100.00     | 1.0      | Grader M 1                                                                          |      |
| ~             | י עריבה | 100.00     |          | סה"כ 'קטגוריית אב' $ar{\chi}$ ממוצע ציונים משוקלל. ציונים שטרם הוזנו יחושבו כאפסים. |      |
|               | עריכה י | 115.00     |          | סך הכל של הקורס 🗵<br>ציונים שטרם הוזנו יחושבו באפסים.                               |      |
|               |         |            |          | ת שינויים                                                                           | שמיו |

### קו. נסמן V על "נקודת זכות נוספת" תחת קטגורית אב

|                    |   | עריכת פריט ציון                  |
|--------------------|---|----------------------------------|
|                    |   | פריט ציון 🗸                      |
| מטלה               |   | שם הפריט                         |
| ערך                | 0 | לחצו להגדרות נוספות<br>סוג הציון |
| 15.00              | 0 | הניקוד המשוקלל                   |
| 0.00               | 0 | הציון המיזערי                    |
| מוסתר 😧 🗌          |   |                                  |
| נעול 😮 🗆           |   |                                  |
|                    |   | קטגורית אב 🗸                     |
| משקל מותאם 🛛       |   |                                  |
| 13.0               | 0 | משקל                             |
| 😧 נקודת זכות נוספת |   |                                  |
| חדש                |   | קטגורית ציון                     |

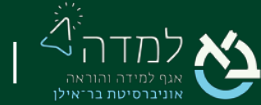

ׁ | הבית של הלמידה.

8ו. לאחר מכן נלחץ על "שמירת שינויים"

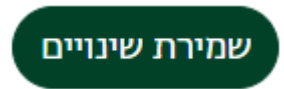

פו. יש לוודא שמשקל פעילות הבונוס תואם לציון המירבי, ושקטגוריית האב במשקל ססו.

|               |          |                  |          | הגדרות חישוב ציונים |
|---------------|----------|------------------|----------|---------------------|
| יש לבחור      | פעולות   | ציון מירבי       | משקלים 🝞 | שם                  |
| הנל 🗆         | יעריכה א | -                |          | חדש 🖿               |
|               | יעריכה א | <u>.</u> # 15.00 | 15.0     | מטלת בונוס 🛃 🕻      |
| קטגוריית אב 🗆 | יעריכה א | -                | 100.0    | קטגוריית אב 🖿 🛔     |

20.כעת, כל מה שמתחת לקטגוריית האב יחושב כרגיל לפי המשקלים שנגדיר ורק מה שסימנו

מחוץ לקטגוריה יחושב כנקודת זכות.

| <b>ציוני הסטודנטים בקורס</b><br>כל המשתתפים:5/5<br>שם פרטי הכל א ב ג ד ה ו ז ח ט י כ ל מ נ ס ע פ צ ק ר ש ת<br>שם משפחה הכל א ב ג ד ה ו ז ח ט י כ ל מ נ ס ע פ צ ק ר ש ת |                          |                      |                               |                    |                          |                      |  |  |  |
|----------------------------------------------------------------------------------------------------|--------------------------|----------------------|-------------------------------|--------------------|--------------------------|----------------------|--|--|--|
| חדש—<br>לי                                                                                                    |                          |                      |                               |                    |                          |                      |  |  |  |
|                                                                                                    |                          |                      | קטגוריית אב <del>–</del><br>¢ |                    |                          |                      |  |  |  |
| 🖉 סך הבל של הקורס 🗢 🖉                                                                                                    | 🖋 🗢 סה"ב 'קטגוריית אב' 🖉 | 🖋 🗢 Grader M         | 🖋 🗢 COURSES M                 | 🖋 🗢 מטלה 🖨         | מספ <mark>ר</mark> זיהוי | 🔶 שם פרטי / שם משפחה |  |  |  |
| Ħ                                                                                                    | Ħ                        | •                    | 0                             | 0                  | עדכון מאפייני ציון       |                      |  |  |  |
| •                                                                                                    | •                        | Q 🗘                  | 0, 🗘                          | <b>¢</b>           | Ø 🖽                      |                      |  |  |  |
| <b>\$</b><br>0.00                                                                                                    | <b>0</b> .00             | Q 🌣                  | •                             | •                  | e 🔳                      |                      |  |  |  |
| <b>\$</b><br>65.00                                                                                                    | <b>\$</b><br>50.00       | <b>Q ‡</b><br>100.00 | Q \$                          | <b>¢</b><br>15.00  | ø =                      |                      |  |  |  |
| <b>\$</b><br>115.00                                                                                                    | <b>0</b><br>100.00       | <b>⊕ ≎</b><br>100.00 | <b>Q \$</b><br>100.00         | <b>\$</b><br>15.00 | ø =                      |                      |  |  |  |
| <b>0</b> .00                                                                                                    | <b>0</b> .00             | 0 <b>\$</b>          | 0, \$                         | <b>\$</b>          | ø =                      |                      |  |  |  |
| 100.00-0.00                                                                                                    | 100.00-0.00              | 100.00-0.00          | 100.00-0.00                   | 15.00-0.00         | טווח                     |                      |  |  |  |
| 36.00                                                                                                    | 30.00                    | 40.00                | 20.00                         | 6.00               | ממוצע כללי               |                      |  |  |  |
|                                                                                                    |                          |                      |                               |                    |                          | שמירת שינויים        |  |  |  |

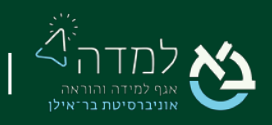